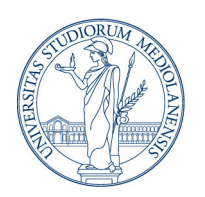

## UNIVERSITÀ DEGLI STUDI DI MILANO

Direzione ICT Settore UNISID - Servizi ICT per gli Ambienti di lavoro delle Direzioni e di Dipartimenti

## Configurare le stampanti di rete

Le stampanti di rete caricate su Universal Print, il servizio di stampa erogato via cloud, sono disponibili a tutte/i le/gli utenti che utilizzano i portatili all'interno dell'infrastruttura UniSID.

## AGGIUNGERE LE STAMPANTI

Per aggiungere una stampante di Stampa universale a un dispositivo Windows:

- 1. Selezionare Start  $\rightarrow$  Impostazioni  $\rightarrow$  Dispositivi  $\rightarrow$  Stampanti e scanner
- Selezionare Aggiungi una stampante o uno scanner fare attenzione che nel menù a tendina sia selezionata la voce Stampante aziendale o dell'Istituto di istruzione e scanner

Se la stampante desiderata non viene visualizzata nell'elenco, inserire nel **Percorso di ricerca** la parola chiave (solitamente l'acronimo del dipartimento).

Compariranno le stampanti del Dipartimento e avranno in grigio, sotto al nome della stampante, la dicitura *Stampante cloud* 

3. Selezionare ad una ad una le stampanti desiderate e quindi selezionare Aggiungi dispositivo.

## IMPOSTARE UNA STAMPANTE PREDEFINITA

Per scegliere una stampante predefinita:

- 1. Da **Start** → **Impostazioni** → **Dispositivi** → **Stampanti e scanner** seleziona una stampante
- 2. Click su Gestisci
- 3. Selezionare quindi Imposta come predefinita.

Se l'opzione **Imposta come predefinita** non è visualizzata, potrebbe essere selezionata l'opzione **Consenti Windows gestire la stampante predefinita**. Sarà necessario <u>deselezionare</u> questa casella prima di poter scegliere una stampante predefinita autonomamente.